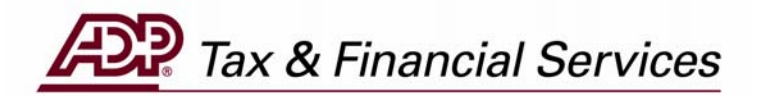

# FSDD REVERSAL/DELETION REQUEST (For Employers)

The information contained herein constitutes proprietary and confidential information of ADP. It must not be copied, transmitted, or distributed in any form or by any means, electronic, mechanical, or other, including photocopy, recording, or any information storage and retrieval system, without the express written permission of ADP. All rights reserved.

© Automatic Data Processing, Inc. 2005

# **Table of Contents**

| INTRODUCTION                      | 1 |
|-----------------------------------|---|
| REQUEST AN FSDD REVERSAL/DELETION | 2 |
| VIEW ITEM REQUEST STATUS          | 7 |

# INTRODUCTION

#### **FSDD** Reversal/Deletion Request

ADP's TotalPay iNET makes it easy for you to manage your ADPChecks and Full Service Direct Deposits (FSDD). From your computer you can:

- 1. Request a reversal or deletion of an FSDD item
- 2. Request a stop payment on a single ADPCheck or a range of ADPChecks
- 3. Order copies of ADPChecks that have already been paid
- 4. Review the status of these requests
- 5. Request the Uncashed Items or Refunded Items Report

How much easier can it be? From the "Welcome to TotalPay iNET" screen, you can request a reversal or deletion to an FSDD item or you can view your FSDD reversal/deletion requests.

On the following pages are the steps to request an FSDD reversal or deletion.

**NOTE:** To access the TotalPay iNET Web site, you must be registered with our Internet security system Netsecure so that it recognizes you as a valid user. Netsecure controls access to ADP's Internet products. It provides user authentication, single sign-on, and centralized user management. This means that secure user access to all ADP Internet products can be set up and managed within one application. Users only have to register once, and all ADP Internet products share the same registration and login ID. For detailed instructions on this process, see the *TotalPay iNET Web Site User Guide (for Employers)*.

If you are unable to access the TotalPay iNET Web site, you can submit an FSDD reversal/deletion request directly to your Client Service Representative. Be sure to let your Representative know that you are unable to access the Web site.

# **Request an FSDD Reversal/Deletion**

#### Employee Full Service Direct Deposit (FSDD) Reversal/Deletion

**NOTE**: ADP can only process FSDD reversals within five business days of check date.

1. Launch your browser and access the "Welcome to TotalPay iNET" screen at <u>https://tpinet.adp.com/tpinet/logon.do</u>

On the "Welcome to TotalPay iNET" screen, you have the option to request a stop payment, request a copy of a paid ADPCheck, request a reverse/delete for a Full Service Direct Deposit (FSDD), or view reports.

#### Welcome to TotalPay iNET

|                                                                                                    |                                                                                                    | <b>~</b>    |
|----------------------------------------------------------------------------------------------------|----------------------------------------------------------------------------------------------------|-------------|
| AD?                                                                                                    |                                                                                                    | Home Exi    |
| StopPayments Check Copy Request FSDD Deletes Repo                                                                                                    | rts Enrollment                                                                                                    | TotalPay iN |
| Welcome to<br>TotalPay INET                                                                                                    |                                                                                                    |             |
| Welcome to ADP TotalPay iNET           ADP's TotalPay INET makes it easy for you to manage your ADPChecks and Full Service Direct           • Request a stop payment on an ADPCheck(s)           • Request a reversal or deletion of an FSDD tem           • Order copies of ADPChecks that have already been paid           • Request the Uncashed items or Refunded items Report           To access these services, please click on the options below.                                                                                                    | t Deposits (FSDD). From your computer you can:                                                                                            |             |
| op Payments                                                                                                    | ADP Check Copy Request                                                                                                    |             |
| ease choose a function below:                                                                                                    | Please choose a function below:                                                                                                    |             |
| Single Stop Payment<br>Stop Payment on an ADPCheck that has not yet been presented for payment                                                                                                    | <ul> <li><u>Check Copy</u><br/>Request copy(s) of paid ADPChecks</li> </ul>                                                               |             |
| <u>Range of Stop Payment</u><br>Stop Payment for a range of ADPChecks that have not been presented for payments                                                                                                    | ■ <u>View Check Copy</u><br>View ADPCheck Copy requests                                                                                   |             |
| View Stop Payment                                                                                                    |                                                                                                    |             |
| view the status of stop Payment requests                                                                                                    |                                                                                                    |             |
| mployee Full Service Direct Deposit (FSDD) Reversal/Deletion                                                                                                    | Reports                                                                                                    |             |
| nployee Full Service Direct Deposit (FSDD) Reversal/Deletion                                                                                                    | Reports<br>Please choose a function below:                                                                                                |             |
| mplayee Full Service Direct Deposit (FSDD) Reversal/Deletion<br>lease choose a function below:<br>• FSDD Delete<br>Reverse.Delete a<br>Reverse.Delete a processed employee Full Service Direct Deposit                                                                                                    | Reports           Please choose a function below:           • Reports           Uncashed items Report, Refunded Reports, Both             |             |
| mployee Full Service Direct Deposit (FSDD) Reversal/Deletion<br>lease choose a function below:<br>IFSDD Delete<br>Reverse/Delete a processed employee Full Service Direct Deposit<br><u>View Item Status</u><br>View the status of reversal/deletion request                                                                                                    | Reports<br>Please choose a function below:<br><u>     Reports</u><br>Uncashed items Report, Refunded Reports, Both                        |             |
| mplayee Full Service Direct Deposit (FSDD) Reversal/Deletion ease choose a function below: <u>FSDD Delete</u> Reverse/Delete a processed employee Full Service Direct Deposit <u>View Item Status</u> View the status of reversal/deletion request ser Enrollment                                                                                                    | Reports           Please choose a function below:         • <u>Reports</u> • <u>Reports</u> Uncashed items Report, Refunded Reports, Both |             |
| mployee Full Service Direct Deposit (FSDD) Reversal/Deletion lease choose a function below:  FSDD Delete Reverse/Delete a processed employee Full Service Direct Deposit  View Item Status View the status of reversal/deletion request  ser Enrollment lease choose a function below:                                                                                                    | Reports<br>Please choose a function below:<br><u>Reports</u><br>Uncashed items Report, Refunded Reports, Both                             |             |
| Imployee Full Service Direct Deposit (FSDD) Reversal/Deletion Itease choose a function below:  FSDD Delete ReverseDelete a processed employee Full Service Direct Deposit View Item Status View the status of reversal/deletion request View the status of reversal/deletion request View the status of reversal/deletion request View the status of reversal/deletion request View the status of reversal/deletion request View the status of reversal/deletion request View the status of reversal/deletion request View the status of reversal/deletion request View the status of reversal/deletion request View the status of reversal/deletion request | Reports<br>Please choose a function below:<br>Reports<br>Uncashed items Report, Refunded Reports, Both                                    |             |
|                                                                                                    | Reports<br>Please choose a function below:<br>• <u>Reports</u><br>Uncashed items Report, Refunded Reports, Both                           |             |
|                                                                                                    | Reports<br>Please choose a function below:<br>• <u>Reports</u><br>Uncashed Items Report, Refunded Reports, Both                           |             |

2. Click FSDD Delete. The "FSDD Delete" screen will appear.

#### **FSDD Delete**

| 3 · O · 🖹 🖻 🐔              |                                                                            |                                                                                                    | 🥂 – 🗗 ×         |
|----------------------------|----------------------------------------------------------------------------|----------------------------------------------------------------------------------------------------|-----------------|
| AP .                       |                                                                            |                                                                                                    | Home Exit       |
| StopPayments Check Co      | py Request FSDD Deletes                                                    | Reports Enrollment                                                                                        | TotalPay iNET   |
| FSDD Deletes               | FSDD Delete                                                                |                                                                                                    | ? Help          |
| FSDD Delete                |                                                                            |                                                                                                    |                 |
| View Item Status           | <ul> <li>FSDD Deletes Details</li> <li>Welcome MPatterson1@TSTE</li> </ul> | MD Branch Code: 04 🗸 Company Code: 🗚                                                                      | ~               |
|                            | FSDD Reversal/Deletion ca                                                  | an only be requested within five (5) business days after the pay date.                                    |                 |
|                            | Employee Full Service Direct Dep<br>Indicate Required Fields.              | cost (FSDD) Reversal/Deletion will allow you to request a reversal/deletion of a single employee direct o | leposit.        |
|                            | EE File Number:                                                            | 603128                                                                                                    |                 |
|                            | Pay Date:                                                                  | 07 / 15 / 2005 (MM/ DD/ YYYY)                                                                             |                 |
|                            | EE Account:                                                                | 01332463                                                                                                  |                 |
|                            | Deposit Amount:                                                            | ▶ 100.00                                                                                                  |                 |
|                            | EE Account Type:                                                           | Checking                                                                                                  |                 |
|                            | 🧧 Submit 🛛 🛑 Reset                                                         |                                                                                                    |                 |
| Last Updated 11 March 2005 |                                                                            | © ADP.COM ©                                                                                               | PRIVACY ⊘ LEGAL |
| ۲                          |                                                                            |                                                                                                    | Internet        |

3. Complete the following fields:

| Field Name      | Description                                                                               |
|-----------------|-------------------------------------------------------------------------------------------|
| Branch Code     | Select your branch code.                                                                  |
| Company Code    | Select your desired company code.                                                         |
| EE File Number  | Enter the employee file number.                                                           |
| Pay Date        | Enter the pay date (mm/dd/yyyy) or click the Calendar icon                                |
|                 | <b>NOTE:</b> ADP can only process FSDD reversals within five business days of check date. |
| EE Account      | Enter the employee acount number.                                                         |
| Deposit Amount  | Enter the employee deposit amount.                                                        |
| EE Account Type | Select either checking or savings.                                                        |

4. Click the Submit button **Submit**. The "FSDD Deletes" request confirmation screen appears.

| Welcome to ADP TotalPay iNET \                  | ∀eb Page Dialog                   | ? 🛛      |
|-------------------------------------------------|-----------------------------------|----------|
| AP.                                             |                                   | <u>^</u> |
| FSDD Deletes                                    |                                   |          |
| You are requesting the following                | FSDD delete:                      | _        |
| EE File Number:                                 | 603128                            |          |
| Pay Date:                                       | 07/15/2005                        |          |
| EE Account:                                     | 01332463                          |          |
| Deposit Amount:                                 | \$ 100.00                         |          |
| EE Acount Type:                                 | Checking                          |          |
| Are you sure you want to procee                 | d with the FSDD deletion request? |          |
|                                                 |                                   | ×        |
|                                                 |                                   |          |
| https://tpidev.adp.com/public/tpinet/htmls/fsdd | deletes_popup.htm 🤯 Internet      |          |

#### **FSDD Deletes**

5. Verify that the information is correct and click the OK button **Constant**. The "Disclosure Agreement" screen will appear.

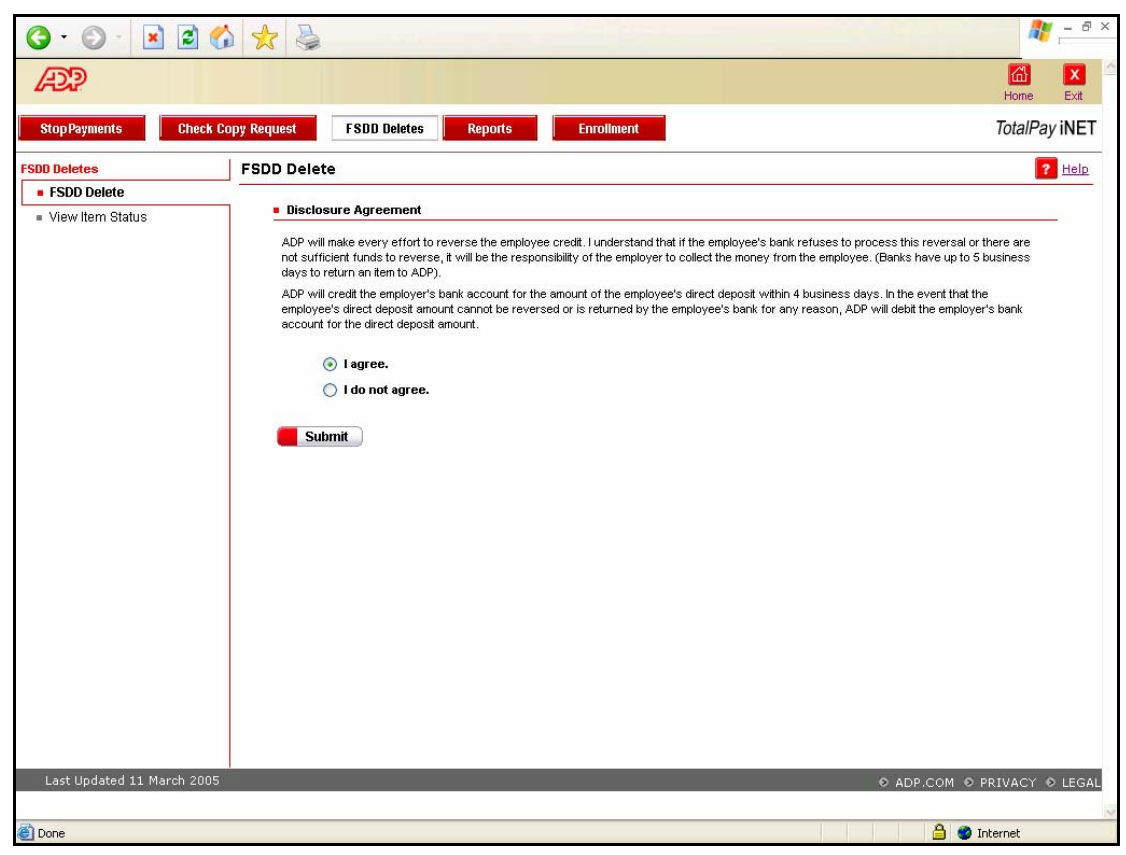

#### **FSDD Disclosure Agreement**

- 6. Read the Disclosure Agreement and select either "I agree" or "I do not agree." If you select "I do not agree," the request will be cancelled; however, the cancelled request transaction will be recorded and visible on the "View Item Status" screen.
- 7. Click the Submit button **Submit**. The "FSDD Deletes W-2 Warning" screen will appear.

#### FSDD Delete W-2 Warning

| 3 · 0 · 🖹 💈              | 🚳 📩 👼                                                                                                    | 2 - 8 ×                     |
|--------------------------|----------------------------------------------------------------------------------------------------|-----------------------------|
| æ                        |                                                                                                    | Home Exit                   |
| Stop Payments Che        | ck Copy Request FSDD Deletes Reports Enrollment                                                                                                    | TotalPay iNET               |
| FSDD Deletes             | FSDD Delete                                                                                                    | ? Help                      |
| FSDD Delete              |                                                                                                    |                             |
|                          | W-2 warning:  This is a Delete/Reverse only. To Adjust Wages, corresponding entries must be made on your payroll.  Transaction Results Transaction Number: 00006595 2 Your request was successfully accepted Back |                             |
| Last Updated 11 March 20 | 205                                                                                                    | © ADP.COM © PRIVACY © LEGAL |
| 🕘 Done                   |                                                                                                    | 🔒 🔮 Internet                |

If you agreed to the Disclosure Agreement, your request will be successfully accepted. Note the transaction number that can be used to locate the request. The standard FSDD Reversal fee will apply.

8. To submit another FSDD Deletion request, click the Back button

**NOTE:** If the FSDD reversal/deletion request did not find a match in the system, you will be returned to the original request screen, and an error message will display. Review the information on the screen. If any of the information is inaccurate, enter the correct information and click the Submit button **Submit**.

To clear the screen and enter new information in each field, click the Reset button **Reset**.

#### **CRITICAL INFORMATION**

This is only a request to delete/reverse a FSDD item. You will still need to adjust wages using your payroll system.

# **View Item Request Status**

1. Launch your browser and access the "Welcome to TotalPay iNET" screen at <u>https://tpinet.adp.com/tpinet/logon.do</u>

#### Welcome to TotalPay iNET

| G · O · 🗷 🖻 😚 🛧 😓                                                                                                    |                                                                                        | 2 - & ×       |  |  |
|----------------------------------------------------------------------------------------------------|----------------------------------------------------------------------------------------|---------------|--|--|
| AD?                                                                                                    |                                                                                        | Home Exit     |  |  |
| StopPayments Check Copy Request FSDD Deletes Repe                                                                                                    | orts Enrollment                                                                        | TotalPay iNET |  |  |
| Welcome to<br>TotalPay INET                                                                                                    |                                                                                        |               |  |  |
| Welcome to ADP TotalPay INET           AOP's TotalPay INET makes it easy for you to manage your ADPChecks and Full Service Direct           • Request a stop payment on an ADPCheck(s)           • Request a reversal or deletion of an FSDD item           • Order copies of ADPChecks that have already been paid           • Request the Uncashed items or Refunded items Report           • Request the Uncashed items or Refunded items Report           • To access these services, please click on the options below. | ct Deposits (FSDD). From your computer you can:                                        |               |  |  |
| Stop Payments                                                                                                    | ADP Check Copy Request                                                                 |               |  |  |
| Please choose a function below:                                                                                                    | Please choose a function below:                                                        |               |  |  |
| <ul> <li><u>Single Stop Payment</u></li> <li>Stop Payment on an ADPCheck that has not yet been presented for payment</li> </ul>                                                                                                    | <ul> <li><u>Check Copy</u><br/>Request copy(s) of paid ADPChecks</li> </ul>            |               |  |  |
| <ul> <li>Range of Stop Payment</li> <li>Stop Payment for a range of ADPChecks that have not been presented for payments</li> </ul>                                                                                                    | <u>View Check Copy</u> View ADPCheck Copy requests                                     |               |  |  |
| <u>View Stop Payment</u> View the status of Stop Payment requests                                                                                                    |                                                                                        |               |  |  |
| Employee Full Service Direct Deposit (FSDD) Reversal/Deletion                                                                                                    | Reports                                                                                |               |  |  |
| Please choose a function below:                                                                                                    | Please choose a function below:                                                        |               |  |  |
| <ul> <li>FSDD Detete</li> <li>Reverse/Detete a processed employee Full Service Direct Deposit</li> </ul>                                                                                                    | <ul> <li>Reports         Uncashed Items Report, Refunded Reports, Both     </li> </ul> |               |  |  |
| View Item Status                                                                                                    |                                                                                        |               |  |  |
| View the status of reversaudeletion request                                                                                                    |                                                                                        |               |  |  |
| User Enrollment                                                                                                    |                                                                                        |               |  |  |
| Please choose a function below:                                                                                                    |                                                                                        |               |  |  |
| <u>Maintain User</u>                                                                                                    |                                                                                        |               |  |  |
| <ul> <li>Activate a Branch/Company for a User</li> <li>Deactivate a Branch/Company for a User</li> </ul>                                                                                                    |                                                                                        |               |  |  |
| Update a Branch/Company for a User                                                                                                    |                                                                                        |               |  |  |
| 8                                                                                                    |                                                                                        | 🔒 🥑 Internet  |  |  |

2. Click View Item Status to view the status of a reversal/deletion request. The "View Item Status" screen will appear.

#### **View Item Status**

| () · () · 🖹 🖻 (            | á 📩 🎍                                                                                                    |                                                                                                    |                                                                                          |                                                                                                    |                                     |                                                      | <b>A</b> !            | - & ×   |
|----------------------------|----------------------------------------------------------------------------------------------------|----------------------------------------------------------------------------------------------------|------------------------------------------------------------------------------------------|----------------------------------------------------------------------------------------------------|-------------------------------------|------------------------------------------------------|-----------------------|---------|
| Æ                          |                                                                                                    |                                                                                                    |                                                                                          |                                                                                                    |                                     |                                                      | Home                  | Exit    |
| Stop Payments Check        | Copy Request                                                                                                    | FSDD Deletes                                                                                                    | Reports                                                                                  | Enrollment                                                                                            |                                     |                                                      | TotalPa               | y iNET  |
| FSDD Deletes               | View Item Sta                                                                                                    | itus                                                                                                    |                                                                                          |                                                                                                    |                                     |                                                      | ?                     | Help    |
| = 1 Sou tom Statue         | FSDD Dele                                                                                                    | tes Details                                                                                                    |                                                                                          |                                                                                                    |                                     |                                                      |                       |         |
|                            | Welcome M<br>View Employ<br>you previous<br>Status Open<br>Status Close<br>Indicate Re<br>Single<br>View FS<br>Reque | APatterson (@TSTEMD<br>wee Full Service Direct be<br>by requested.<br>— Request submitted pen<br>d — Request has been pr<br>sequired Fields.<br>Date Rang<br>DD FE DeleteReversal<br>st Date: | posit Reversal/<br>iding processing<br>ocessed.<br>ie of Date<br>Requests Sta<br>08 / 29 | Branch Code:<br>Deletion Request will allow or<br>g.<br>Transaction Nu<br>tus<br>/ 2005 IIII (MM/ DD/ | k v<br>vou to see the statu<br>mber | Company Code: AA3<br>us of the EE direct deposit rev | ersal/deletion reques | t       |
| Last Updated 11 March 2009 | Subm                                                                                                    | nit 🦲 Reset 🤇                                                                                                    |                                                                                          |                                                                                                    |                                     | ♦ ADP.CC                                             | M & PRIVACY (         | ⊳ LEGAL |
|                            |                                                                                                    |                                                                                                    |                                                                                          |                                                                                                    |                                     |                                                      |                       |         |

3. Complete the following fields:

| Field Name             | Description                                                                                               |
|------------------------|----------------------------------------------------------------------------------------------------|
| Branch Code            | Select your branch code                                                                                   |
| Company Code           | Select your desired company code                                                                          |
| Seach Criteria         | Select a tab for your search: Single Date, Range of Date, or Transaction Number. Enter the required data. |
|                        | <b>NOTE</b> : Range of Date criteria is limited to five days.                                             |
| lick the Submit button | Submit The "ESDD EE Deletes Request Report" screen will                                                   |

4. Click the Submit button **Submit**. The "FSDD EE Deletes Request Report" screen will appear.

A list of all the FSDD EE delete requests matching the specified selection criteria appears on this screen.

#### **View Item Status**

| 3 • 🕥 • 🖹                            | 1 🖻 🟠 📩 🎍                                  |                                                               |                                              |                           |                       |               |                |         | <b>*</b>   | - & ×  |
|--------------------------------------|--------------------------------------------|---------------------------------------------------------------|----------------------------------------------|---------------------------|-----------------------|---------------|----------------|---------|------------|--------|
| Æ                                    |                                            |                                                               |                                              |                           |                       |               |                |         | Home       | Exit   |
| Stop Payments                        | Check Copy Request                         | FSDD Deletes                                                  | Report                                       | s Enrollment              |                       |               |                |         | TotalPay   | ∕ iNET |
| FSDD Deletes<br>= FSDD Delete        | View Item S                                | itatus                                                        |                                              |                           |                       |               |                |         | ?          | Help   |
| <ul> <li>View Item Status</li> </ul> | <ul> <li>FSDD D</li> <li>Welcom</li> </ul> | eletes Details<br>e MPatterson1@TST                           | EMD                                          | F                         | Branch Cor            | <b>ie:</b> 04 | Company (      | Code: A | A3         | -      |
|                                      | Status Op<br>Status Clo<br>FSD             | en – Request submitt<br>ised – Request has b<br>D EE Delete R | ed pending pro<br>een processed<br>equests R | ocessing.<br>d.<br>leport |                       |               |                |         |            | ]      |
|                                      | Trans<br>Num                               | action Request<br>ber 🗢 Date 🍮                                | Pay Date                                     | EE Account Number         | EE<br>Account<br>Type | Amount        | EE File Number | Status  | Disclaimer |        |
|                                      | 0000                                       | 6594 08/29/2005                                               | 07/15/2005                                   | 01332471                  | Checking              | 100.00        | 603136         | Closed  | Accepted   |        |
|                                      |                                            | 0000                                                          | 0111012000                                   | 01002100                  | oncoung               | 100.00        | 000120         | 0.00004 | riccopica  |        |
|                                      | Ba                                         | ck                                                            |                                              |                           |                       |               |                |         |            |        |
| Last Updated 11 Ma                   | arch 2005                                  |                                                               |                                              |                           |                       |               | O ADP.0        | сом 🛛   | PRIVACY 0  | LEGAL  |
| 🕘 Done                               |                                            |                                                               |                                              |                           |                       |               |                | 8       | Internet   |        |

5. Review the request status:

| If Status is | Then                                                          |
|--------------|---------------------------------------------------------------|
| Open         | Request submitted pending processing                          |
| Closed       | Request has been processed                                    |
| Blank        | lindicates that you did not agree to the Disclosure Agreement |

**NOTE:** If you did not accept (agree to) the Disclosure Agreement, the Disclaimer column will display Denied.